Pennsylvania's Unified Judicial System Web Portal

## How to Add a Report Reminder

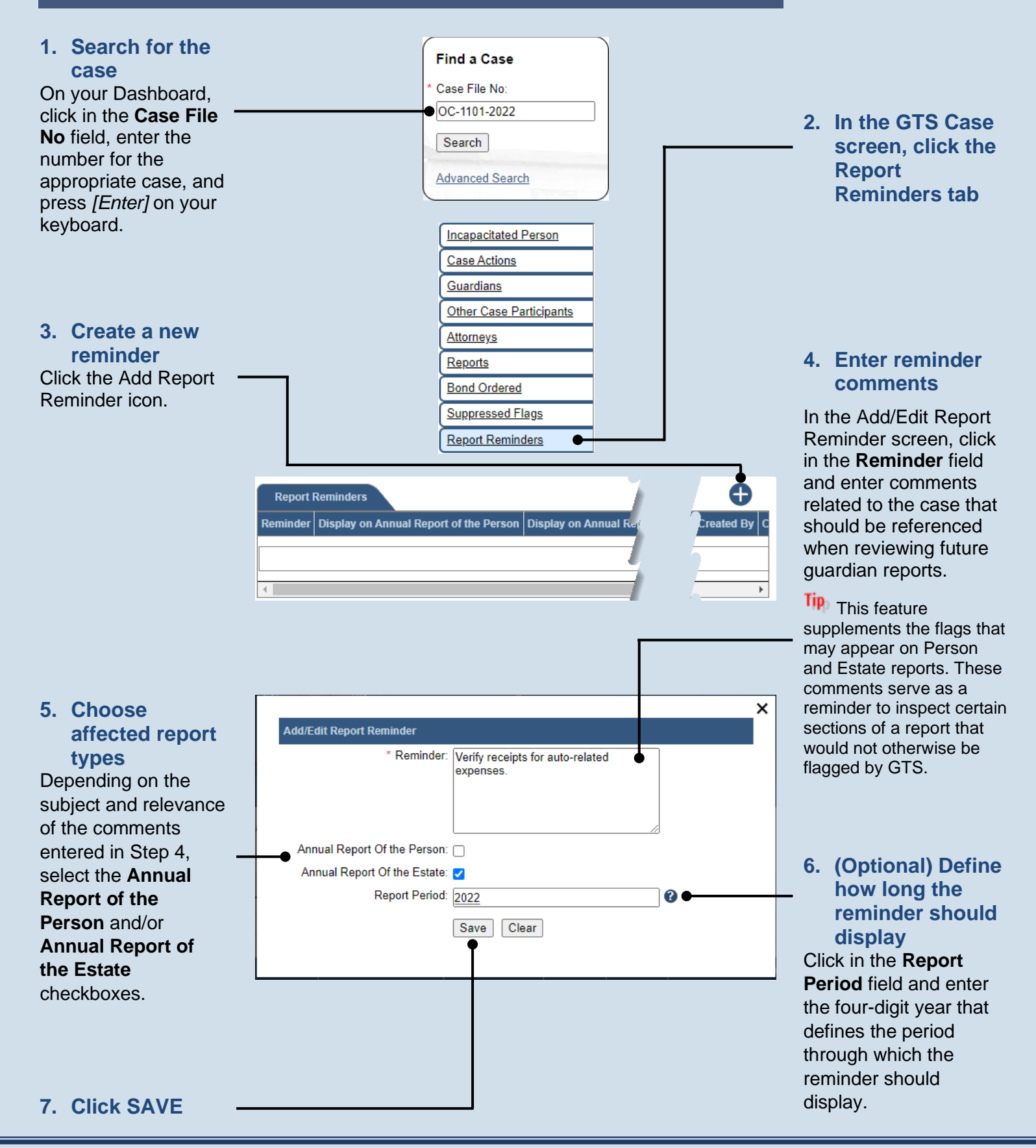

END